#### LEGAL INFORMATION

Copyright © 2012 ZTE CORPORATION.

#### All rights reserved.

No part of this publication may be excerpted. reproduced, translated or utilized in any form or by any means, electronic or mechanical, including photocopying and microfilm, without the prior written permission of ZTE Corporation.

The manual is published by ZTE Corporation. We reserve the right to make modifications on print errors or update specifications without prior notice.

Version No · R1 0

#### ZTE CORPORATION

Let's go

Getting started with your device.

NO. 55. Hi-tech Road South, ShenZhen, P.R.China Postcode: 518057

#### Getting to Know Your Device

#### Appearance

The following figure is only for your reference. The actual product may be different.

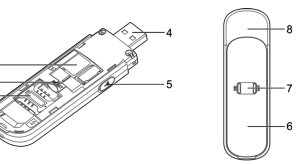

- 1. microSD Card Slot
- 2. RESET Button
- 3. SIM/USIM Card Slot
- 4. USB Connector
- 5. External Antenna Connector
- 6. Front Cover
- 7. Indicator
- 8. Device Cap

NOTES:

- microSD logo Card Association.
- Please use the original external antenna if necessary.

| h | Indicator |                |                                                      |
|---|-----------|----------------|------------------------------------------------------|
| 1 | Indicator | Status         | Description                                          |
|   |           | Red solid      | Turned on and not<br>registered.                     |
|   |           | Green solid    | Registered to 2G.                                    |
| 3 | 3G        | Green blinking | Connected to 2G<br>and data is being<br>transferred. |
|   |           | Blue solid     | Registered to 3G.                                    |
|   |           |                |                                                      |

|       | Blue blinking | Connected to 3G<br>and data is being<br>transferred. |
|-------|---------------|------------------------------------------------------|
|       | Blue blinking | Wi-Fi is Active.                                     |
| /i-Fi | Blue solid    | WPS is Active.                                       |
|       | LED off       | Wi-Fi is off.                                        |

#### Connection Scenario

Your device supports multi-clients for surfing on the Internet at the same time. The following figure is only for your reference.

With other accessories, such as mobile power and car power adapter, you will be able to supply power to your device and use it anywhere and anytime.

# (**\_\_**)

Installing Your Device . Open the front cover.

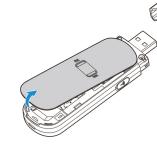

NOTE: Do not open the front cover rudely so as to avoid the damage of the front cover. 2. Insert the SIM/USIM card and microSD card.

 $\bigcirc$ 

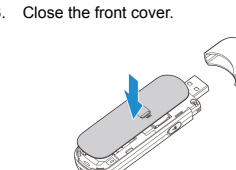

## Connecting to Your Device

#### Via USB Connector

- 1. Plug the USB connector into the USB port
- and make sure it is tightly inserted.

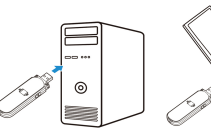

- 2. The OS detects and recognizes new hardware and finishes the installation automati-
- cally.

NOTE:

If the system does not launch installation automatically, you can run the installation program in path of My Computer > ZTEMODEM.

3. The WebGUI configuration page will open

automatically, and then the client, your PC, will connect to your device successfully.

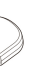

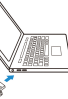

#### Via Wi-Fi

- 1. Supply power to your device by connecting to your PC or using other accessories.
- 2. Use your normal Wi-Fi application on the client to search the available wireless network.

| 1  | Wireless Network Connection      |
|----|----------------------------------|
| 2  | Disable                          |
| -1 | View Available Wireless Networks |
|    | Status                           |
|    | Repair                           |
|    | Bridge Connections               |
|    | Create Shortcut                  |
|    | Delete                           |
|    | Rename                           |
|    | Properties                       |

#### NOTE

Please set the client to obtain an IP address automatically referring to the chapter "Configuring your PC", and then the client will get an IP address like "192.168.0.100".

Select the SSID of your device, and then click Connect.

| TT Mireless Network Connect                             | tian 🔀                                                                                               |
|---------------------------------------------------------|----------------------------------------------------------------------------------------------------|
| Network Tasks                                           | Choose a wireless network                                                                            |
| 😴 Refresh retwork lat                                   | Click an item in the lot below to connect to a wireless network in range or to get more information. |
| Set up a wireless network<br>for a home or small office | ((p)) (Figescore)                                                                                    |
| Related Tasks                                           | This network requires a network key. If you want to connect to this network,<br>dkk-connect.         |
| U Learn about wireless<br>retworking                    |                                                                                                    |
| thongo the order of preferred networks                  | SSID                                                                                                 |
| Settings                                                |                                                                                                    |
|                                                         |                                                                                                    |
|                                                         |                                                                                                    |
|                                                         |                                                                                                    |
|                                                         | Connect                                                                                              |

#### 4. Input the password, and then click Connect.

| Wireless Network Co                                 | nnection                                                                                                    | X    |
|-----------------------------------------------------|----------------------------------------------------------------------------------------------------|------|
| The network 'uFi_X00000<br>network key helps preven | requires a network key (also called a WEP key or WPA key)<br>It unknown intruders from connecting to this network. | ). A |
| Type the key, and then o                            | lick Connect.                                                                                                    |      |
| Network key:                                        | 1                                                                                                    |      |
| Confirm network key:                                |                                                                                                    |      |
|                                                     | Connect Cancel                                                                                                    |      |

#### NOTE:

Password may be requested for Wi-Fi connection. Please check the body of your device to find the default information after opening the front cover.

Wait a moment, and then the client will connect to your device successfully.

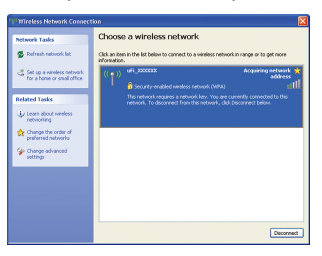

#### Accessing the Internet

After successfully connecting to your device, you can access the Internet in the Automatic or Manual mode. The default mode is Automatic.

| Mode      | Operations                                                                                                    |
|-----------|----------------------------------------------------------------------------------------------------|
| Automatic | Your device will connect to the<br>Internet automatically, and your<br>clients can surf on the Internet<br>directly.                                                    |
| Manual    | Login the webGUI configura-<br>tion page, and select Settings ><br>3G Settings > Network Select<br>> WAN Connection Mode ><br>Manual, click Connect or Discon-<br>nect. |

#### NOTE

If you want to modify the detailed parameters of your device, please login the webGUI configuration page by visiting http://192.168.0.1 or http:// m.home. The default password is admin.

### Configuring Your PC

Follow the following steps and figures for Windows XP to configure the Internet Protocol for vour Wi-Fi connection.

1. Right-click My Network Places, and then select Properties.

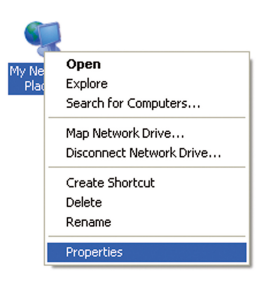

| 2. | Right-click | Wireless   | Network | Connection |
|----|-------------|------------|---------|------------|
|    | and then se | elect Prop | erties. |            |

| 1 | Mireless Network Connection      |
|---|----------------------------------|
| 5 | Disable                          |
| - | View Available Wireless Networks |
|   | Status                           |
|   | Repair                           |
|   | Bridge Connections               |
|   | Create Shortcut                  |
|   | Delete                           |
|   | Rename                           |
|   | Properties                       |

Select Internet Protocol(TCP/IP), and then click Properties.

| 🖢 Wirel              | ess Network Co                                                     | nnection Prop                                                | erties                          | ?       |
|----------------------|--------------------------------------------------------------------|--------------------------------------------------------------|---------------------------------|---------|
| General              | Wireless Networks                                                  | Advanced                                                     |                                 |         |
| Connec               | at using:                                                          |                                                              |                                 |         |
| <b>19</b> /          | Atheros AR5007UG                                                   | Wireless Network                                             | Config                          | ure     |
| This co              | nnection uses the fo                                               | llowing items:                                               |                                 |         |
|                      | QoS Packet Sche                                                    | duler                                                        |                                 | ^       |
| 1                    | Microsoft TCP/IP                                                   | version 6                                                    |                                 | -       |
| N 8                  | Internet Protocol (                                                | TCP/IP)                                                      |                                 | ×       |
| <                    |                                                                    |                                                              |                                 | >       |
|                      | nstal                                                              | Uninstall                                                    | Proper                          | ties    |
| Desc                 | ription                                                            |                                                              |                                 |         |
| Tran<br>wide<br>acro | smission Control Pro<br>area network proto<br>ss diverse interconn | tocol/Internet Pro<br>col that provides o<br>ected networks. | tocol. The def<br>communication | ault    |
| Shc                  | w icon in notification                                             | area when conn                                               | ected                           |         |
| V Not                | ily me when this con                                               | nection has limited                                          | d or no conne                   | stivity |
|                      |                                                                    |                                                              |                                 |         |
|                      |                                                                    | _                                                            |                                 |         |
|                      |                                                                    |                                                              | JK                              | Cancel  |

Select Obtain an IP address automatically and Obtain DNS server address automatically, and then click Ok to finish the configuration

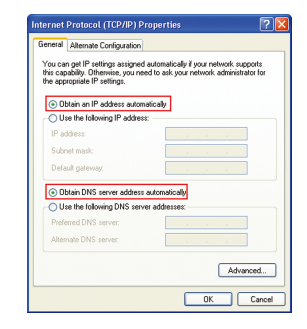

#### Warning and Notice

#### To the Owner

 Some electronic devices are susceptible to electromagnetic interference sent by your device if inadequately shielded, such as the electronic system of vehicles. Please consult the manufacturer of your device before using if necessary.

- Operating your device may interfere with medical devices like hearing aids and pacemakers. Please always keep them more than 20 centimeters away from such medical devices when they are turned on. Turn your device off if necessary. Consult a physician or the manufacturer of the medical device before using your device.
- Be aware of the usage limitation when using your device at places such as oil warehouses or chemical factories, where there are explosive gases or explosive products being processed. Turn off your device if required.
- The use of electronic transmitting devices is forbidden in aircrafts, at petrol stations and in hospitals. Please observe and obey all warning signs and switch off your device in these conditions
- Do not touch the inner antenna area if not necessary. Otherwise it will affect your device's performance.
- Store your device out of the reach of little children. Your device may cause injury if used as a tov.
- · Do not touch the metallic parts of your device so as to avoid a burn, when your device is workina.

#### Using Your Device

- · Please use original accessories or accessories that are authorized. Using any unauthorized accessories may affect your device' s performance, and violate related national regulations about telecom terminals.
- Avoid using your device near or inside metallic structures or establishments that can emit electromagnetic waves. Otherwise it may influence signal reception.
- Your device is not waterproof. Please keep it dry and store in a shady and cool place.
- Do not use your device immediately after a sudden temperature change. In such case, it will produce dew inside and outside your device, so don't use it until it becomes dry.
- Handle your device carefully. Do not drop. bend or strike it. Otherwise your device will be damaged.
- No dismantling by non-professionals and only qualified technicians can undertake repair work.
- Operating temperature range of -10°C ~ +60°C and humidity range of 5% ~ 95% are recommended.

#### Limited Warranty

- This warranty does not apply to defects or errors in the Product caused by:
- Reasonable abrasion
- ii. End User's failure to follow ZTE's installation, operation or maintenance instructions or procedures.
- iii. End User's mishandling, misuse, negligence, or improper installation, disassembly, storage, servicing or operation of the Product
- iv. Modifications or repairs not made by ZTE or a ZTE-certified individual.
- v. Power failures, surges, fire, flood, accidents, actions of third parties or other events outside ZTE's reasonable control
- vi. Usage of third-party products, or usage in conjunction with third-party products provided that such defects are due to the combined usage.
- vii. Any other cause beyond the range of normal usage intended for the Product. End User shall have no right to reject or return the Product or receive a refund for the Product
- from ZTE under the above-mentioned situations. This warranty is End User's sole remedy
- and ZTE's sole liability for defective or non-

conforming items, and is in lieu of all other warranties, expressed, implied or statutory, including but not limited to the implied warranties of merchantability and fitness for a particular purpose, unless otherwise required under the mandatory provisions of the law.

#### Limitation of Liability

ZTE shall not be liable for any loss of profits or indirect, special, incidental or consequential damages resulting from or arising out of or in connection with using of this product, whether or not ZTE had been advised, knew or should have known of the possibility of such damages, including, but not limited to lost profits, interruption of business, cost of capital, cost of substitute facilities or product, or any downtime cost.

#### Troubleshooting

| Problem                              | Suggested Solution                                                                                                    |
|--------------------------------------|----------------------------------------------------------------------------------------------------|
| an not<br>stablish the<br>SB connec- | <ul> <li>You need to install the soft-<br/>ware. Run the installation pro-<br/>gram in path of My Computer<br/>&gt; ZTEMODEM.</li> </ul>        |
| on between<br>our device<br>nd PC    | <ul> <li>If the driver of your device is<br/>abnormal, please reinstall the<br/>software. You need uninstall<br/>the software first.</li> </ul> |

| Problem                                                         | Suggested Solution                                                                                                    |
|-----------------------------------------------------------------|----------------------------------------------------------------------------------------------------|
|                                                                 | Make sure the Wi-Fi function<br>is active. Check the Wi-Fi<br>indicator.                                                                                               |
| Can not<br>establish                                            | <ul> <li>Refresh network list and<br/>select the correct SSID.</li> </ul>                                                                                              |
| the Wi-Fi<br>connection<br>between your<br>device and<br>client | <ul> <li>Check the IP address to make<br/>sure your client can obtain an<br/>IP address automatically in<br/>the Internet protocol (TCP/IP)<br/>properties.</li> </ul> |
|                                                                 | Type the correct network key<br>(Wi-Fi password) when you<br>connect to the device.                                                                                    |
|                                                                 | <ul> <li>Make sure your SIM card is<br/>available.</li> </ul>                                                                                                    |
| The client connected                                            | <ul> <li>Change the location to find a<br/>place with good signal.</li> </ul>                                                                                          |
| can not<br>access the                                           | Check WAN Connection     mode setting.                                                                                                    |
| Internet                                                        | <ul> <li>Contact with your service<br/>provider and confirm your<br/>APN settings.</li> </ul>                                                                          |

| Problem                     | Suggested Solution                                                                                                    |  |
|-----------------------------|----------------------------------------------------------------------------------------------------|--|
| Can not visit<br>the webGUI | Enter the correct address.     The default address is     http://192.168.0.1 or http://     m.home.                                                          |  |
| configuration page          | <ul> <li>Only use one network adapter<br/>in your PC.</li> </ul>                                                                                             |  |
|                             | Do not use any proxy server.                                                                                                    |  |
|                             | <ul> <li>For the Wi-Fi connection<br/>password, please check the<br/>label on the device.</li> </ul>                                                         |  |
| About the                   | <ul> <li>The default password of the<br/>webGUI configuration page is<br/>admin.</li> </ul>                                                                  |  |
| password                    | <ul> <li>If you changed the password<br/>and forgot the new password,<br/>you need to restore the<br/>device to the factory default<br/>settings.</li> </ul> |  |

Send E-mail to mobile@zte.com.cn

- Visit http://www.zte.com.cn
- Call Service Hotline: +86–755–26779999

# C E 1588